## 新ホームページ ログイン方法と表示イメージ

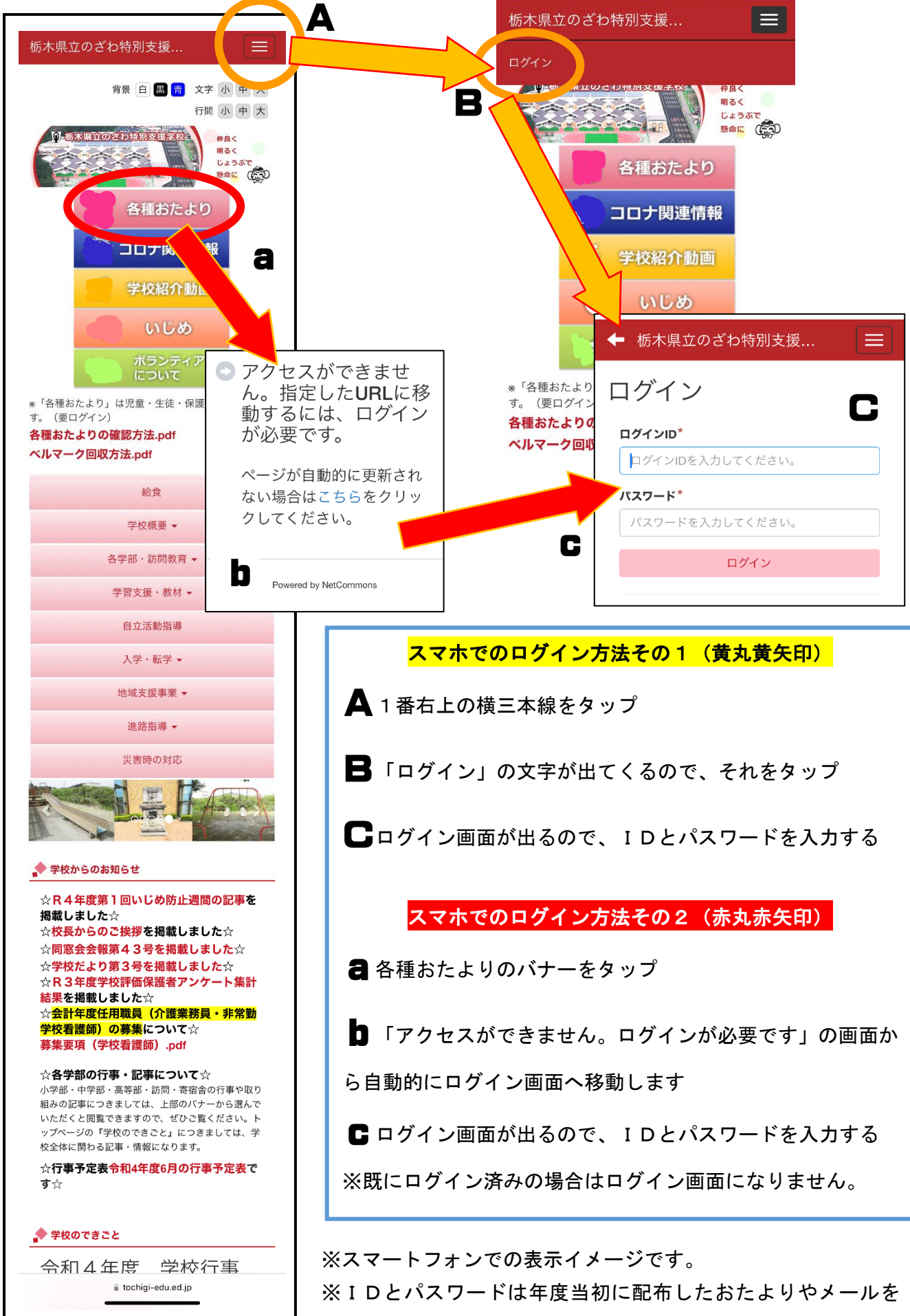

御確認ください。お忘れの場合は担任にお問い合わせください。

## 新ホームページ パソコン版とスマホ版の違いについて

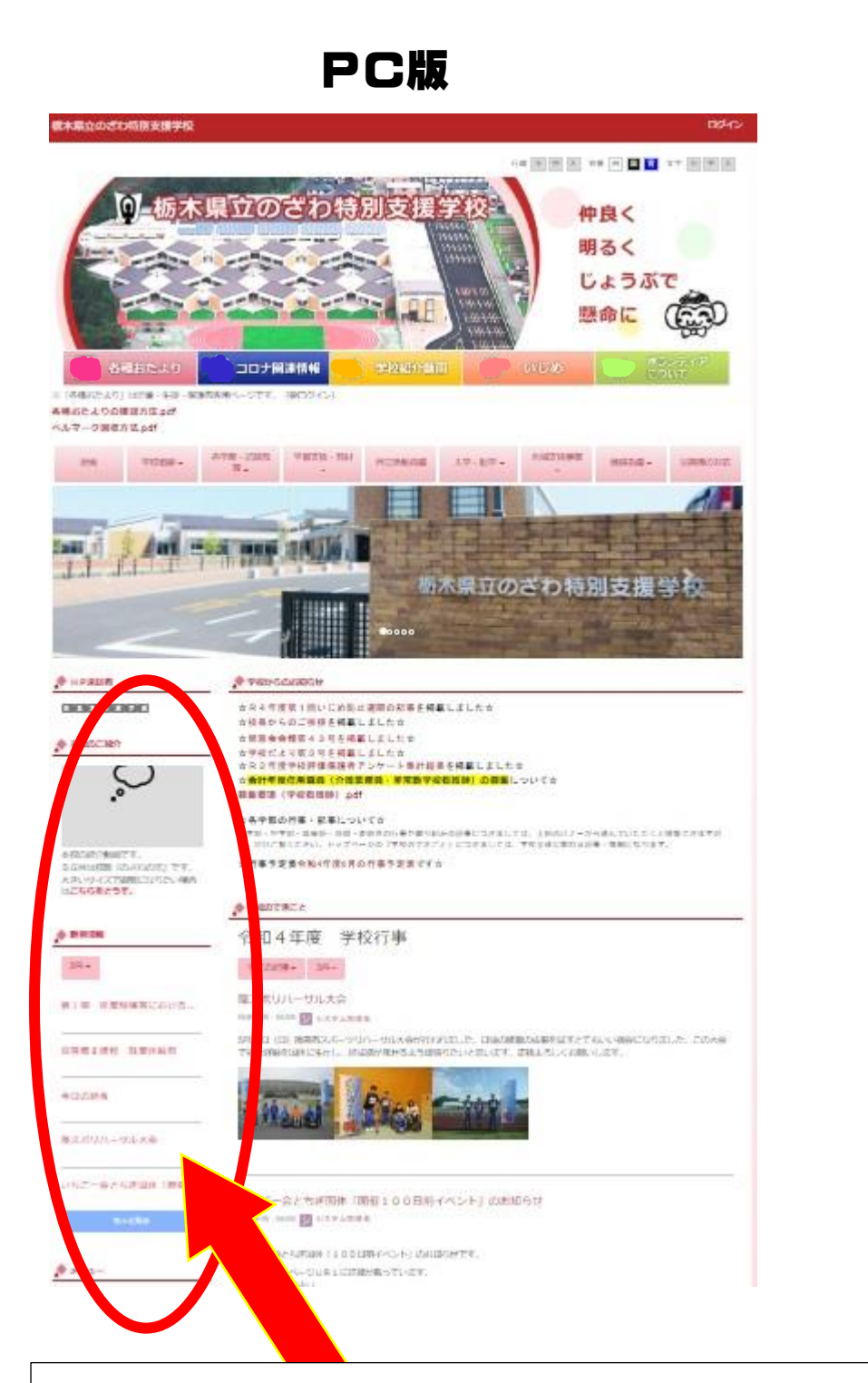

パソコン版で左側に表示されている新着情報や行事予定表、サ イトメニューなどが、スマホ版では消えてしまいます。

スマホ版では、学校行事から下の記事をスクロールしていくと 学校紹介動画、新着情報等、パソコン版で表示されていた左側の記 事がご覧いただけます。

また、月の行事予定表は「学校からのお知らせ」に掲載いたしま す。

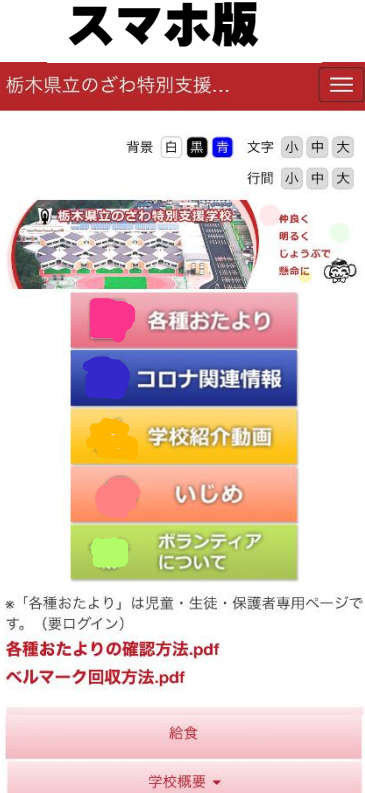

給食
学校概要・
各学部・訪問教育・
学習支援・教材・
自立活動指導
入学・転学・
地域支援事業・
進路指導・
進路指導・
災害時の対応

☆学校だより第3号を掲載しました☆ ☆R3年度学校評価保護者アンケート集計 結果を掲載しました☆ ☆会計年度任用職員(介護業務員・非常勤 学校看護師)の募集について☆ 募集要項(学校看護師),pdf

☆**各学部の行事・記事について**☆ 小学部・中学部・高等部・訪問・寄宿舎の行事や取り 組みの記事につきましては、上部のバナーから選んで いただくと閲覧できますので、ぜひご覧ください。ト ップページの『学校のできごと』につきましては、学 校全体に関わる記事・情報になります。

☆**行事予定表令和4年度6月の行事予定表で** す☆

## 🔶 学校のできごと